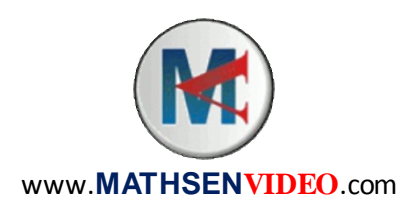

## Mathématiques Activité Informatique Fonctions

Problème de la boite de chocolat :

On découpe quatre coins d'un carton carré de 17 cm de côté et on replie les rebords pour former une boite sans couvercle.

*On veut savoir quel côté de carré il faudrait découper pour obtenir la boite ayant le plus grand volume possible.* 

<u>Rappel</u>: Si le côté du carré découpé est représenté par x, alors le volume de la boite est donné par la fonction  $V(x) = x(17 - 2x)^2$ .

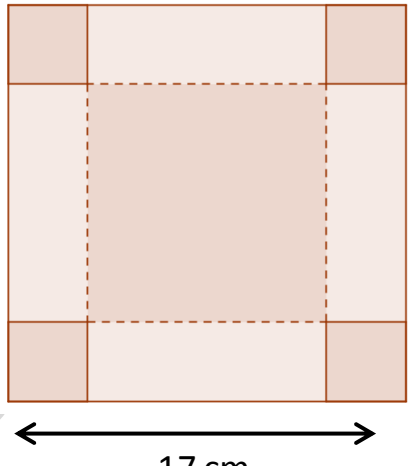

17 cm

1. Démarrer le tableur et recopier la feuille de calcul suivante :

|   | A                          | В                                     |
|---|----------------------------|---------------------------------------|
| 1 | Côté du carré découpé (cm) | Volume de la boite (cm <sup>3</sup> ) |
| 2 | 0,1                        |                                       |
| 3 | 0,2                        |                                       |
| 4 | 0,3                        |                                       |

2. Continuer à remplir la colonne A en progressant de 0,1 cm par ligne jusqu'à 8,5 cm.

Q1 : Quelle formule faut-il taper en cellule B2 pour obtenir le volume de la boite ? =A2\*(17-2\*A2)^2

3. Terminer de remplir la colonne B.

Q2 : Quel est le volume de la boite si on découpe un carré de 4,7 cm de côté ? Le volume est de 21,472  $cm^3$ .

Q3 : Compléter : V(6, 8) = 78,608V(3,7) = 340,992L'image de 0,7 est 170,352. 8,3 est un antécédent de 1,328.

Q4 : Quelle longueur de côté découpé donne le plus grand volume obtenu ? 2,8 cm pour un volume de 363,888  $cm^3$ . *Nous allons à présent tracer au tableur la courbe représentative de cette fonction :* 

- 4. Sélectionner tout le tableau (y compris les titres des colonnes).
- 5. Cliquer sur le bouton Diagramme
- 6. Choisir le type de diagramme XY (Dispersion).
- 7. Sélectionner 🔛 et cliquer sur « Suivant » trois fois.
- 8. Donner un titre au graphique.
- 9. Dans la case Axe X, taper « Côté du carré découpé ».
- 10. Dans la case Axe Y, taper « Volume de la boite ».
- 11. Décocher Afficher la légende.
- 12. Cliquer sur Terminer.

## Q5 : D'après le graphique, combien semble-t-il y avoir d'antécédents à 150 ? Deux

Quels sont ces antécédents ? (Donner des valeurs les plus précises possibles.) 6 et un nombre entre 0,6 et 0,7.

- 13. Sauvegarder et quitter.
- 14. Démarrer GeoGebra. Afficher les axes s'ils n'apparaissent pas.
- 15. Dans la barre de saisie (tout en bas), taper y=x\* (17-2x)^2
- 16. En cliquant droit dans la fenêtre, afficher les propriétés des axes.

17. Modifier les valeurs minimales et maximales de x et y pour que tout le graphique soit visible.

18. Créer un point A sur le graphique (sur la ligne) à l'aide du bouton .

19. Déplacer le point A sur le graphique et lire ses coordonnées dans la fenêtre Algèbre (à gauche).

Q6 : Quelles sont les coordonnées du point A qui correspondent au volume de la boite maximal ? (2,84 ; 363,924 42)